## SKYWARD ONLINE STUDENT INTERNET AUP INFORMATION UPDATE

## PARENT SKYWARD TUTORIAL

LOGIN TO SKYWARD USING YOUR PARENT LOGIN AND PASSWORD. YOU WILL NOT BE ABLE TO COMPLETE THE ONLINE STUDENT INFORMATION UPDATE IF YOU ARE LOGGING IN AS YOUR STUDENT.

GO TO THE SKYWARD LOGIN SCREEN, ON THE ALPINE SCHOOL DISTRICT WEBSITE : <u>www.alpineschools.org</u>

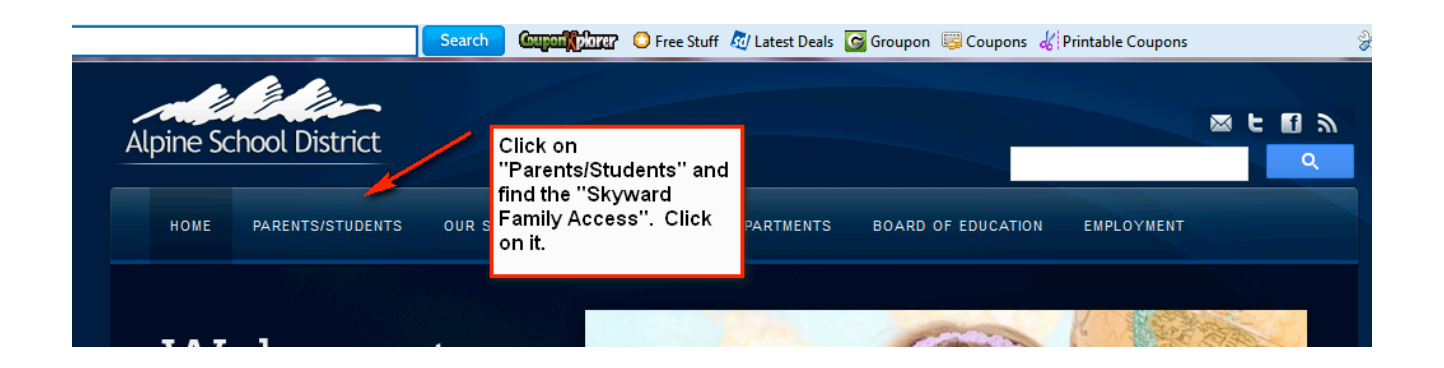

|                      | Alpine School Distr                  | ict Skyward Access                         |
|----------------------|--------------------------------------|--------------------------------------------|
| Log in to            | Alphie School Distr                  | ict Skyward Access                         |
| Skyward              | Skyward Access allows parents to tra | ack their children's current grades. In ad |
| (Desktops & Laptops) | prov                                 |                                            |
|                      | Click on the correct Sky             | ward                                       |
|                      | button.                              | > Graduation Information                   |
| Log in to            | > Academic History                   | > Test Scores                              |
| Skyward              | > Attendance                         | Schedule Information                       |
|                      | CPA Information                      | Calendar                                   |

## IF YOU HAVE FORGOTTEN YOUR LOGIN AND PASSWORD:

CLICK ON "Forgot my login and password".

| Login to<br>Skyward. If you<br>have forgotten<br>your Login<br>and/or password<br>or never received<br>it, click on<br>''Forgot your<br>Login/Password'' | SKYWARD <sup>*</sup><br>Alpine School District<br>tudent Production - Live |
|----------------------------------------------------------------------------------------------------|----------------------------------------------------------------------------|
| Login<br>Passwo                                                                                                    | ID:                                                                        |
|                                                                                                    | Sign In<br>Forgot your Login/Password?<br>05.13.02.00.11-10.2              |
| Login                                                                                                    | Forgot your Login/Password?<br>05.13.02.00.11-10.2                         |

YOU WILL ENTER YOUR EMAIL ADDRESS. THIS WILL BE THE EMAIL ADDRESS YOU GAVE THE SCHOOL FOR SKYWARD.

| S K Y W A R D                                                                                                    |  |
|----------------------------------------------------------------------------------------------------|--|
| Forgotten Login/Password Assistance                                                                                                    |  |
| Please enter your email address or user name. If it<br>matches the email or user name the district has on file,<br>you will be sent an email containing your login and a link<br>that can be used to reset your password. |  |
| Email or User Name: Submit Back                                                                                                    |  |
| Enter the email address you gave the school for Skyward. Submit                                                                                                    |  |

YOUR LOGIN AND PASSWORD WILL BE SENT TO YOUR EMAIL. IF YOUR EMAIL ADDRESS IS NOT IN SKYWARD, CONTACT THE SCHOOL AND HAVE THE SECRETARY ADD IT TO YOUR PROFILE. THIS STEP IS PERMISSION FOR YOUR STUDENT TO USE THE INTERNET. YOU MAY HAVE COMPLETED THIS FORM LAST YEAR. PLEASE OPEN IT, MAKE SURE IT IS CORRECT AND SAVE.

| tep 3)                        | Acce                                                                                                  | ptable Use Policy Forr | n 🚽                               | Completed on 0       | 14/24/2013 at 3:58 pm by Table . |   |
|-------------------------------|----------------------------------------------------------------------------------------------------|------------------------|-----------------------------------|----------------------|----------------------------------|---|
| As ti<br>I c<br>perm<br>follo | ne parent/gua<br>Irant -<br>nission for my<br>wing ways:                                              | ardian of the stud     | ent,<br>Read the fo<br>any change | rm and make<br>here. | area network/Internet in ALI     | _ |
|                               | <ul> <li>Internet servi</li> <li>Student Email</li> <li>Google Docs</li> <li>Other service</li> </ul> | ces<br>il<br>es        |                                   |                      |                                  |   |

| y comple<br>re you su        | ting Student Information Update, you are confirming<br>ire you want to complete Student Information Updat                                                                                                    | that the Steps below have been finished.<br>te for                                                                                                  | Complete<br><u>S</u> tudent<br>Informatio<br>Update |
|------------------------------|----------------------------------------------------------------------------------------------------|----------------------------------------------------------------------------------------------------|-----------------------------------------------------|
| Review S                     | Student Information Update Steps                                                                                                    |                                                                                                    | <u>Print</u>                                        |
| Step 1)<br><i>No Reque</i>   | Verify Student \Emergency Information<br>ested Changes exist for Step 1.                                                                                                    | Completed on 04/24/2013 at 3:44 PM                                                                                                    |                                                     |
| Step 2)<br>No Reque          | Verify Ethnicity/Race<br>ested Changes exist for Step 2.                                                                                                    | Completed on 04/24/2013 at 3:53 PM                                                                                                    | /                                                   |
| Step 3)                      | Acceptable Use Policy Form                                                                                                    | Completed on 04/24/2013 at 3:59 PM                                                                                                    |                                                     |
| Step 4)                      | Media Release Form                                                                                                    | Completed on 04/25/2013 at 9:27 AM                                                                                                    |                                                     |
| Step 5)                      | Verify Skylert Information (Optional)                                                                                                    | Completed on 04/25/2013 at 9:41 AM                                                                                                    |                                                     |
| Step 6)                      | School Web Resources (Optional)                                                                                                    | Completed on 04/25/2013 at 9:47 AM                                                                                                    |                                                     |
| Step 7)                      | Pay school fees (Optional)                                                                                                    | Completed on 04/25/2013 at 10:21 AM                                                                                                    |                                                     |
| R<br>ir<br>b<br>s<br>lf<br>U | Review the information. If you need to make<br>information, click on the "Back" button in th<br>ack to the step you need to change. Comp<br>tep as completed. Then come back to this<br>"the information is complete click on the "C<br>Ipdate" button. Now you are done. Thank | e a change to any of the<br>ne upper right hand corner. Go<br>olete your changes and mark the<br>screen.<br>Complete Student Information<br>( you . |                                                     |
|                              |                                                                                                    |                                                                                                    |                                                     |

YOU WILL BE TAKEN BACK TO THE PARENT SKYWARD MAIN SCREEN. YOU WILL SEE THIS MESSAGE THAT YOU HAVE COMPLETED THE STUDENT INFORMATION UPDATE.

Student Information Update was COMPLETED for on 04/25/2013 by 🗖 Student Information Update has been marked as Completed for for the 2013-2014 school year. Click here to re-open Student Information Update in order to make changes.

YOU ARE NOW DONE WITH THIS STUDENT.

IF YOU HAVE OTHER CHILDREN ATTENDING A SCHOOL IN ALPINE SCHOOL DISTRICT, YOU WILL NEED TO COMPLETE THIS PROCESS FOR EACH STUDENT.

## HOW TO SWITCH TO ANOTHER STUDENT:

WHEN YOU ARE LOGGED IN TO SKYWARD YOU CAN SWITCH TO YOUR OTHER CHILDREN'S "STUDENT INFORMATION" BY CLICKING ON THE DOWN ARROW BY YOUR STUDENT'S NAME.

YOU CAN SEE ALL OF YOUR CHILDRENS' INFORMATION WITH ONLY ONE LOGIN.

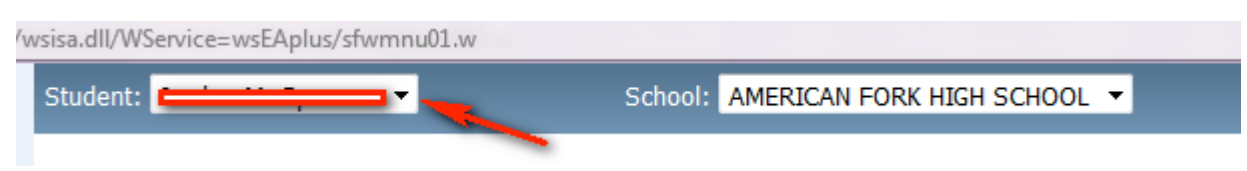

Note: You will be able to continue to Login to Skyward, through out the School year and make changes to phone numbers, email addresses and Emergency Contacts.